# **RÉSUMÉ DES FONCTIONS D'INTELECONNECTEV**

### Accéder à l'application

De l'intérieur du réseau CEMTL, l'application est disponible dans les **Applications HMR**. Dans les autres installations, l'application est accessible à partir d'**Applications Établissements**.

# Applic HN Etablissements

# 

# Connexion

Le **nom d'utilisateur** et le **mot de passe** sont les mêmes que Windows, assurez-vous de bien faire attention aux majuscules.

Le Service de l'informatique (poste 5656) est responsable d'accorder les **jetons d'accès** pour la connexion à distance ou par mobile. Il s'occupe également du **mot de passe** si vous l'oubliez.

# **Recherche de patients**

Vous pouvez chercher un patient par le **numéro de dossier**, la **RAMQ** ou le **nom de famille** (minimum deux caractères). Il est aussi possible de restreindre les résultats en ajoutant la **date de naissance**.

Une autre méthode pour trouver un patient consiste à aller regarder dans la section Patients.

- Liste des derniers examens faits dans l'installation (Patients by location)
- Liste des patients à votre nom (My patients)

| nteleConnect <sup>®</sup><br>Portail pour Médecin Référent                                                                                                    |                          |                                     | Bonjour Test Medecin Mes notifications | Critique Patients Pro                   |
|----------------------------------------------------------------------------------------------------|--------------------------|-------------------------------------|----------------------------------------|-----------------------------------------|
| techercher   CQ  Souhaite-rous rechercher des patients ayant un nom composé?                                                                                                    |                          |                                     |                                        |                                         |
| Patients by location -                                                                                                    |                          | ^                                   | Intervalle de temps 24 dernières heure | ₂s ❤ Trier par                          |
| Ma liste personnalisée                                                                                                    | Créer une nouvelle liste |                                     |                                        |                                         |
| ☆ 24h hmr                                                                                                    | Modifier Supprimer       |                                     |                                        | Dernière mise à jour :                  |
| Mes patients                                                                                                    | Modifier                 | CR POUMONS (2 INCIDENCES OU MOINS)  | 4 2020-nov04 03:53 PM                  | iii i                                   |
| Bationto by location                                                                                                    | AT                       | US ETUDE MORPHOLOGIE CARDIAQUE SANS | cédez à l'examen                       | t i i i i i i i i i i i i i i i i i i i |
| Patents by Iocaton                                                                                                    |                          | CR POUMONS (2 INCIDENCES OU MOINS)  | 2020-nov04 03:51 PM                    |                                         |
| and a second second secon | Routine                  | CR POUMONS (2 INCIDENCES OU MOINS)  | 2020-nov04 03:49 PM                    | 1                                       |

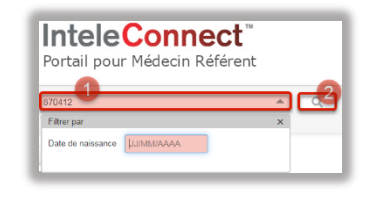

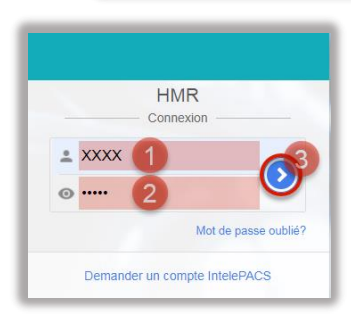

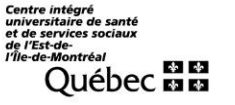

Centre intégré universitaire de santé et de services sociaux de l'Est-del'Île-de-Montréal QUÉDEC 🔹 😫

### Rapport d'examen

En cliquant sur l'examen, vous pouvez lire le rapport ou la dictée et accéder à l'image en cliquant sur celle-ci. Le visionneur d'images est somme toute très semblable à InteleViewer.

# Profil

La section **Profil** vous permet d'ajouter un deuxième courriel si vous travaillez, par exemple, en équipe avec un autre médecin ou un résident. L'onglet **Notifications** vous amène à cocher les options d'examens à afficher dans la section **Mes notifications** ainsi que l'avertissement par courriel pour tout changement coché.

#### Notifications

Selon les critères établis au **Profil**, tous les examens concernés vous sont envoyés dans la section **Mes notifications** formant ainsi une liste de travail. Vous pouvez alors les retrouver plus aisément au fur et à mesure qu'ils sont faits et que les rapports sont dictés.

# Extraire des images du DSQ

Accédez au DSQ en cliquant sur Archive externe à côté de la loupe de recherche. Entrez la RAMQ et téléchargez l'image pour l'ajouter à notre PACS en cliquant sur le nuage avec la flèche. Notez que les images de PDI et HMR n'apparaîtront pas, car elles sont déjà dans le PACS. Prévoyez au moins 10min.

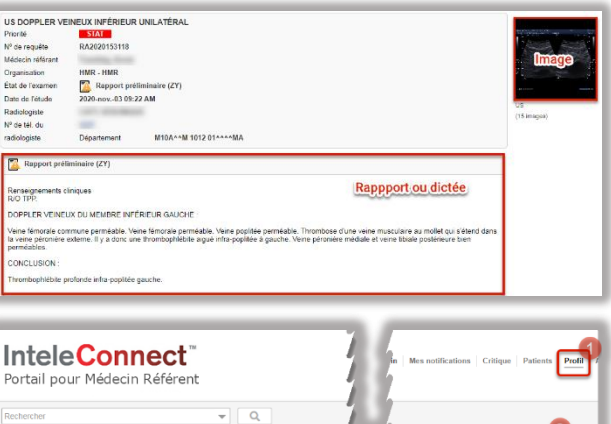

| Partember -                                                                                                    |                                                 |
|----------------------------------------------------------------------------------------------------|-------------------------------------------------|
| Concentration     Concentration     Concentration     Concentration     Concentration     Concentration     Concentration     Concentration | Profil                                          |
| Profil                                                                                                    | Compte Notifications                            |
| Compte Notifications                                                                                                    | Sauvegarder                                     |
| Sauvegarder                                                                                                    | Je suis intéressé par les événements suivants : |
| Obligatoire                                                                                                    | Le rapport final est disponible                 |
| Conv.                                                                                                    | Le rapport final a été modifié                  |
| Nom d'utilisatour                                                                                                    | Le rapport final a été supprimé                 |
| Prénom Test                                                                                                    | Cexamen est annulé                              |
|                                                                                                    | Un résultat critique a été identifié            |
| Nom de familie Medecin                                                                                                    | Des images sont disponibles                     |
| ·****                                                                                                    | La transcription est disponible                 |
| Courriel Idlacourse.hmr@ssss.gouv.qc.ca                                                                                                    | La transcription a été modifiée                 |
| Inclume herrolesse doubles ca                                                                                                    | La transcription a été supprimée                |
| Courrier secondaire                                                                                                    | L'addenda a été transcrit                       |
| in the second second second second second second second second second second second second second second second                             | Options d'envoi                                 |
| 1999 B.                                                                                                    | Envoyer les événements par courriel             |

| Me                          | s notifications (Nouveau : 25)                      |  |  |  |
|-----------------------------|-----------------------------------------------------|--|--|--|
| Affich                      | er Mes notifications                                |  |  |  |
| ŧ                           | Images disponibles pour un patient Rx-Test, 2020    |  |  |  |
|                             | CR POUMONS (2 INCIDENCES OU MOINS)                  |  |  |  |
|                             |                                                     |  |  |  |
|                             | État mis à jour le 2020-nov02 02:31 PM              |  |  |  |
|                             | Rapporte par                                        |  |  |  |
| <b>7</b>                    | Annulation d'un examen nour un natient Rx-Test 2020 |  |  |  |
| -                           | PE Elugrosconia - Poumone                           |  |  |  |
|                             | Ar Fidoloscopie - Founions                          |  |  |  |
|                             | First min à jour le 2020-oct-27 09.37 AM            |  |  |  |
|                             |                                                     |  |  |  |
|                             |                                                     |  |  |  |
|                             | a ha an ha an dha na Mana bha an da ma              |  |  |  |
| Re                          | chercher dans l'archive externe                     |  |  |  |
|                             |                                                     |  |  |  |
|                             | 02                                                  |  |  |  |
| Saisir I                    | e numéro d'assurance malade                         |  |  |  |
| Saisir I                    | e numéro d'assurance malade                         |  |  |  |
| Saisir I                    | e numéro d'assurance malade                         |  |  |  |
| Saisir I                    | e numéro d'assurance malade                         |  |  |  |
| Saisir I<br>Sate de<br>11 e | e numéro d'assurance malade                         |  |  |  |
| Saisir I<br>Date de<br>11 d | e numéro d'assurance malade                         |  |  |  |
| Date de                     | e numéro d'assurance malade                         |  |  |  |

Pour toute question ou pour activer votre connexion, contactez Jean-Denis Lacourse à idlacourse.hmr@ssss.gouv.gc.ca.

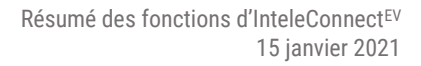

DSO

🛃 Rapp

1

2

EXTRACTION

EXTRAI

HORS-LIGNE

HORS